# 長房ふれあい館 オンライン施設予約システム利用案内

インターネットを利用して長房ふれあい館の施設利用予約・申込ができます。

### ※高齢者団体の無料利用の予約申込みについては、本予約システムは利用せず、「高齢者団体 利用予定表」の提示にて行います。(有料利用のみ、本システムを利用します)

### 目次

| 1 | ログイン              | P 2  |
|---|-------------------|------|
| 2 | 随時予約              | P 3  |
| 3 | 抽選申込              | P 5  |
| 4 | セット申込             | P 9  |
| 5 | 当選確認·確定申請         | P 11 |
| 6 | キャンセル             | P 15 |
| 7 | 予約の変更             | P 16 |
| 8 | パスワード変更・メールアドレス変更 | P 17 |
| 9 | パスワードリマインダ        | P 19 |

#### 利用時間

〇インターネットからの施設利用申込の受付時間は 9:00~24:00です。

〇長房ふれあい館窓口の利用者端末(タブレット)の利用は、施設開館日の開館時間内です。

〇メンテナンス等のため、施設予約システムを不定期に停止することがあります。

### 申込可能施設

長房ふれあい館の各部屋

※ 施設の情報や注意事項は長房ふれあい館公式ホームページから予めご確認ください。
 URL: <u>https://www.8-shakyo.or.jp/nagafusa/place.html</u>

### ログイン

1

八王子市施設予約システムにアクセスしてください。検索サイトで「八王子市施設予約システム」と検索するか、右の URL を入力してください。

https://shisetsu.city.hachioji.tokyo.jp/

長房ふれあい館の公式ホームページ)からも、上記 URL にアクセスできます。

施設の空き状況確認や予約ができる 受八王子市施設予約システム

|       | ₩1                    |
|-------|-----------------------|
|       | Q 空き状況を検索             |
| 空き状況の | D検索はログインしなくてもご利用できます。 |
|       |                       |

|             | ∍ 施設からのお知らせ                         |   |
|-------------|-------------------------------------|---|
| 2024年09月27日 | 施設予約システム改修に関するお知らせ                  | * |
| 2024年09月24日 | メンテナンス終了について                        |   |
| 2024年09月13日 | 【重要】施設予約システム停止について                  |   |
| 2024年08月09日 | 生涯学習センタービル(クリエイトホール)エレベーターの一部停止について |   |
| 2024年08月01日 | 北野公園野球場照明設備改修工事について                 |   |
|             |                                     | - |

| ■ ログ-                       | つ                                                  |
|-----------------------------|----------------------------------------------------|
| 施設の予約をするには利用者番号とパスワードが必要です。 |                                                    |
| 利用者番号:11月者番号を8桁で入力してください    | ※「00」から始まる10桁の番号をお持ちの方は<br>頭の「00」を入れずに8桁で入力してください。 |
| パスワード・パスワードを入力してください        | パスワードを忘れた方はこちら                                     |
| クリア <b>-</b> 1 ログ           | 3                                                  |

- ① 登録した際に付番された8ケタの利用者番号を入力してください。
- ② 登録したパスワードを入力してください。
- ③「ログイン」をクリックしてください。
- ※1 施設の空き情報は、ログインしなくても右上の「空き状況を検索」をクリックすれば確認 できます。
- ※2 利用者番号を忘れた方、パスワードを忘れた方、有効期限の更新が必要な方は、本人確認書類を持って長房ふれあい館窓口にお越しください。個人情報を含むため、電話で利用者番号やパスワードの照会・変更はできません。

### 2 随時予約

随時予約受付期間中に、空きのあるお部屋を先着順で申込みができます。 (受付期間:利用日の2ヶ月前の月の21日~利用日の2日前)

| <b>≔</b> メニュー                        |
|--------------------------------------|
| 下記の4つのメニューから日的にちったたのちクロックレディゼンロ      |
| 下記の43のメニューから目的にありたものをクラックしてくたさい。     |
| 随時予約・抽選申込     1                      |
| ●●●● 随時の予約、抽選の申込はこちらから。              |
|                                      |
| 予約確認/取消し、抽選の確認/取消し、当選申請              |
| ■ 抽選の確認や取消し、当選時の申請など予約した内容の確認はこちらから。 |
|                                      |
|                                      |

①「随時予約・抽選申込」をクリックしてください。

|         | Q 空き状況を検索                                 |
|---------|-------------------------------------------|
| 選択した条件で | 空き状況を検索します。ページ下部に表示された検索結果から空き状況をご確認ください。 |
| 分類      | 分類を選択してください ✔                             |
| 施設名     | 施設を選択してください 🗸 場所 (面) を選択してください 🗸          |
| ご利用目的   | ご測用目的を選択してください ✔                          |
|         | 開始日 2024/09/28 5 カレンダーから選択                |
| 表示指定    | 期間 6 指定開始日のみ / 指定日から1週間先 / 指定日から1ヶ月先      |
|         |                                           |
|         | 条件をクリア 08 検索する                            |

- ② 施設名:「長房ふれあい館」を選択してください。
- ③ 場所(面): 部屋名を選択してください。選択しない場合、すべての部屋が表示されます が、⑥表示設定の期間の「指定日から1か月先」が選択できなくなります。
- ④ 利用目的を選択してください。(あとからでも入力できます)
- ⑤ 表示させたい最初の日を入力してください。 カレンダーから選択できます。

- ⑥ 表示する期間を「1日」、「1週間先」、「1ヶ月先」の中から選択してください。
   (③で部屋を選択しなかった場合、「1ヶ月先」は選択できません)
- ⑦ 曜日を選択すると、その曜日のみの検索結果が表示されます。選択しない場合、すべての曜日が表示されます。
- ⑧ 「検索する」をクリックしてください。

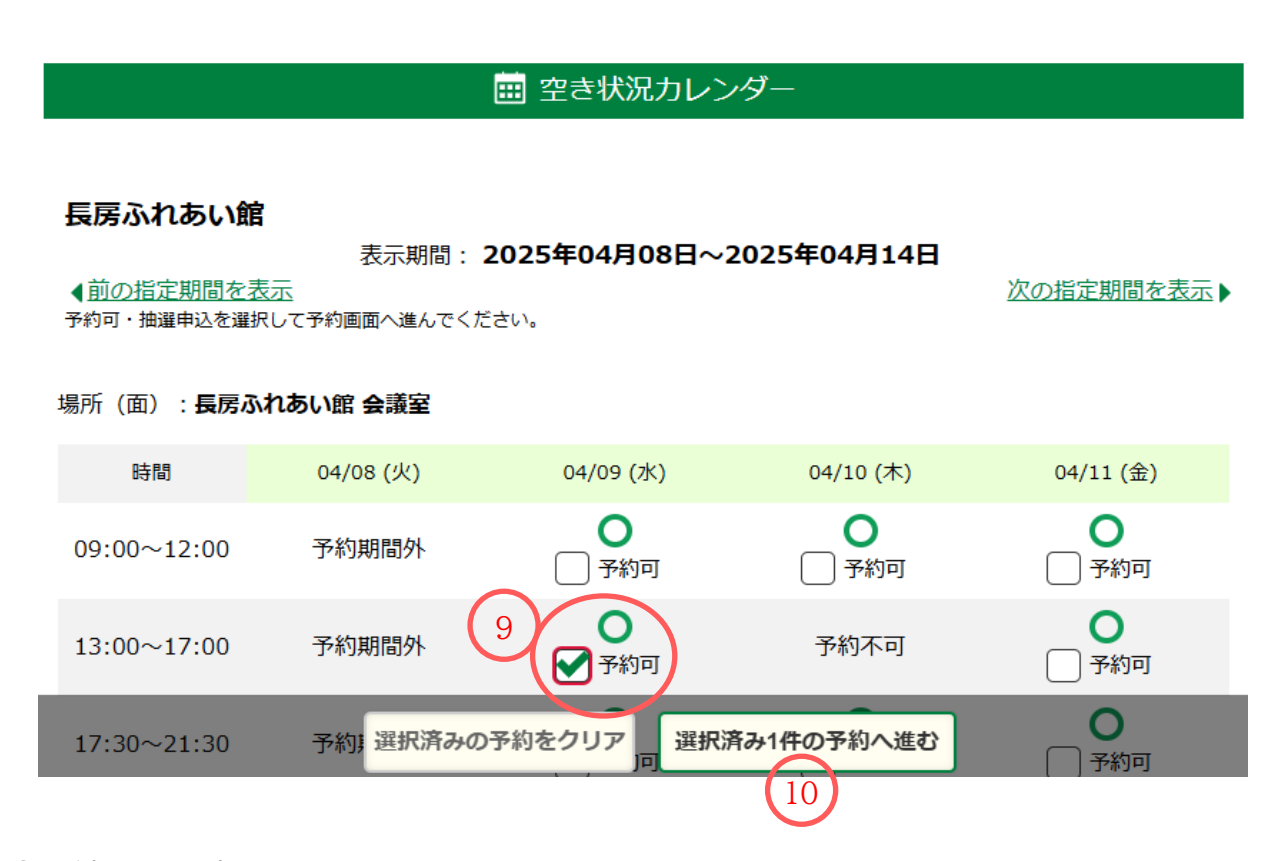

- ⑨ 希望する日時の□をクリックしてください。
  - ※ 最大 10 件までまとめて選択することができます。ただし、抽選申込と随時予約が混ざ っている場合は、まとめて予約することはできません。
- ⑩「選択済 ○○ 件の予約へ進む」をクリックしてください。予約登録画面へ移動します。

#### 🗰 随時予約(確認)

随時予約のご確認:下記の内容を予約しようとしています。 利用目的を入力後、画面下部の「申込む」ボタンをクリックしてください。

| 施設名        | 長房ふれあい館                         |
|------------|---------------------------------|
| 場所 (面・部屋名) | 会議室                             |
| 利用日        | 2025年04月09日(水)                  |
| 利用時間       | 13:00~17:00 ※1                  |
| 利用目的       | 選択してください<br>ご利用目的を選択してください 🔨 ※2 |
| 利用料金       | 2,600円                          |
| 利用人数       | 入力してください 人                      |
| 備考         | **3                             |
| 合計料金       | 2,600円                          |
|            | 予約状況の検索に戻る 申込む 11               |

- ※1 延長利用(有料)を申込む場合は、口にチェックを入れてください。 すでに他の団 体の延長利用予約が入っている場合は、延長利用はできません。
- ※2 ④で利用目的を選択しなかった場合は、ここで利用目的を選択してください。
- ※3 貸出備品を予約する場合は、ここに記入をお願いします。なお、貸出備品の数量に は限りがありますので、記入いただいても、ご要望に応じられない場合があります。
- ① 内容を確認して、間違いなければ「申込む」をクリックしてください。

|                 | 🖮 随時予約(完了) |  |
|-----------------|------------|--|
| 随時予約の申込が完了しました。 |            |  |
| 12              | 空き状況の検索へ   |  |

12 完了画面が表示されて、随時予約が完了します。

申込が確定しているため、そのまま利用日にご利用いただけます。

### 3 抽選申込

抽選申込受付期間中のみ、抽選の申込みができます。

(受付期間: 利用予定日の2ヶ月前の月の、1日 9:00~10日 24:00)

※ 高齢者団体で登録されている団体は、有料利用の場合でも抽選申込をすることができま せん。

| <b>≔</b> メニュー                      |
|------------------------------------|
| 下記の4つのメニューから日的にあったちのをクリックしてください    |
|                                    |
| 随時予約・抽選申込                          |
| □□○ 随時の予約、抽選の申込はこちらから。             |
|                                    |
| ▶ 予約確認/取消し、抽選の確認/取消し、当選申請          |
| 曲選の確認や取消し、当選時の申請など予約した内容の確認はこちらから。 |
|                                    |
|                                    |

①「随時予約・抽選申込」をクリックしてください。

|         | <b>Q</b> 空き状況を検索                          |
|---------|-------------------------------------------|
| 選択した条件で | 空き状況を検索します。ページ下部に表示された検索結果から空き状況をご確認ください。 |
| 分類      | 分類を選択してください ✔                             |
| 施設名     | 施設を選択してください 2 🗸 場所 (面)を選択してください 🗸 3       |
| ご利用目的   | ご利用目的を選択してください 🗸                          |
|         | 開始日 2024/09/28 5 コレンダーから選択                |
| 表示指定    | 期間 6 指定開始日のみ 指定日から1週間先 指定日から1ヶ月先          |
|         |                                           |
|         | 条件をクリア Q 検索する                             |
|         | 8                                         |

- ① 施設名:「長房ふれあい館」を選択してください。
- ② 場所(面): 部屋名を選択してください。選択しない場合、すべての部屋が表示されますが、⑥表示設定の期間の「指定日から1か月先」が選択できなくなります。
- ③ 利用目的を選択してください。(あとからでも入力できます)

- ④ 表示させたい最初の日を入力してください。 カレンダーから選択できます。
- ⑤ 表示する期間を「1日」、「1週間先」、「1ヶ月先」の中から選択してください。 (③で部屋を選択しなかった場合、「1ヶ月先」は選択できません)
- ⑦ 曜日を選択すると、その曜日のみの検索結果が表示されます。選択しない場合、すべての曜日が表示されます。
- ⑧ 「検索する」をクリックしてください。

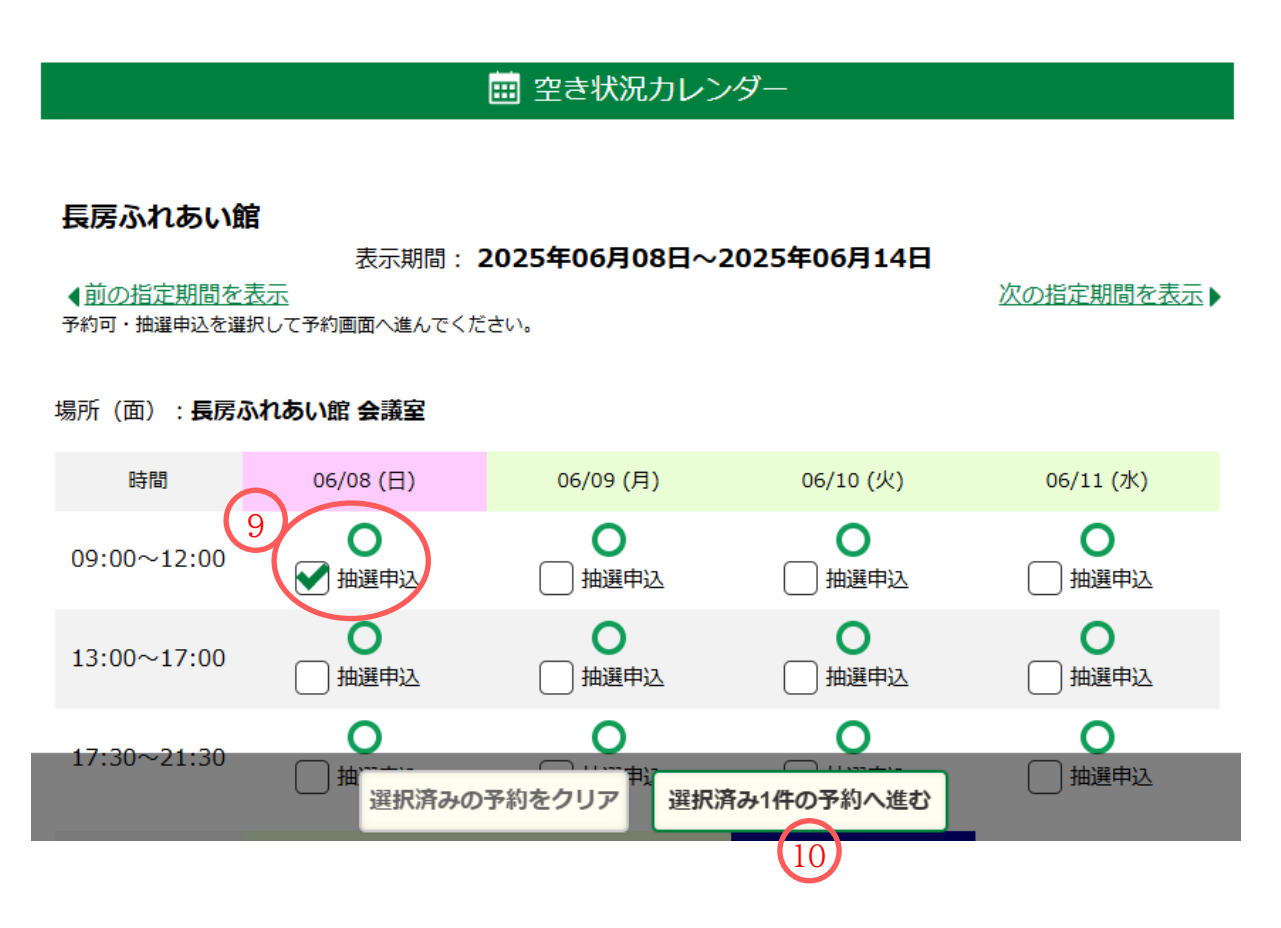

⑨ 希望する日時の口をクリックしてください。予約登録画面へ移動します。

⑩「選択済 ○○ 件の予約へ進む」をクリックしてください。予約登録画面へ移動します。

#### 🖮 抽選申込(確認)

抽選申込のご確認:下記の内容を予約しようとしています。 利用目的を入力後、画面下部の「申込む」ボタンをクリックしてください。

| 施設名        | 長房ふれあい館                 |
|------------|-------------------------|
| 場所 (面・部屋名) | 会議室                     |
| 利用日        | 2025年06月08日(日)          |
| 利用時間       | 09:00~12:00 ※1          |
| 利用目的       | 選択してください<br>会議・学習会 ✓ ※2 |
| 利用料金       | 1,900円                  |
| 利用人数       | 入力してください                |
| 備考         | 机 10、 椅子30 マイク2本 ※3     |
| 合計料金       | 2,600円(延長料金700円)        |
|            | 予約状況の検索に戻る 申込む          |

- ※1 延長利用(有料)を申込む場合は、□にチェックを入れてください。すでに他の団体の延長利用予約が入っている場合は、延長利用はできません。
- ※2 ④で利用目的を選択しなかった場合は、ここで利用目的を選択してください。
- ※3 貸出備品を予約する場合は、ここに記入をお願いします。なお、貸出備品の数量に は限りがありますので、記入いただいても、ご要望に応じられない場合があります。
- ① 内容を確認して、間違いなければ「申込む」をクリックしてください。

| 抽選申込の申込を完了いたしました<br>抽選結果は04月12日(土)〜04月20日(日)の期間に確認のうえ、当選の場合申請を行ってください。                        |
|-----------------------------------------------------------------------------------------------|
| 11     空き状況の検索へ                                                                               |
| <ul> <li>⑩ 完了画面が表示されて、抽選申込が完了します。</li> <li>※抽選予約の申込件数に制限はありませんが、当選件数は最大12件までになります。</li> </ul> |

※抽選後、当選確認・確定申請を期間内(12日~20日)に必ず行ってください。確定申請を されませんと、自動的に当選がキャンセルされます。

| 予約申込をしようとする区分に、他の団体が既に申込をしている場合、申込をしている団体数<br>が表示されます。 申込はできますが、抽選となります。<br><sub>場所(面)</sub> : <b>長房ふれあい館 多目的室1</b> |                         |                         |                         |                         |  |  |  |
|----------------------------------------------------------------------------------------------------|-------------------------|-------------------------|-------------------------|-------------------------|--|--|--|
| 時間                                                                                                    | 02/01 (土)               | 02/02 (日)               | 02/03 <mark>(</mark> 月) | 02/04 (火)               |  |  |  |
| 09:00~12:00                                                                                                    | 0<br>抽選申込<br>申込人数1人     | <b>し</b><br>抽選申込        | <mark>の</mark><br>抽選申込  | 山選申込                    |  |  |  |
| 13:00~17:00                                                                                                    | し 抽選申込                  | <b>〇</b><br>抽選申込        | <b>〇</b><br><u>抽選申込</u> | <b>〇</b><br><u>抽選申込</u> |  |  |  |
| 17:30~21:30                                                                                                    | <b>〇</b><br><u>抽選申込</u> | <b>〇</b><br><u>抽選申込</u> | <b>〇</b><br>抽選申込        | <b>〇</b><br>抽選申込        |  |  |  |

# 4 セット申込

午前・午後の連続した時間や、集会室1・2などの連結できるような部屋をまとめて抽選申込できます。 セット申込した抽選は、すべて当選するか、すべて落選するかの扱いとなります。

| <b>:=</b> メニュー                     |
|------------------------------------|
| 下記の4つのメニューから目的にあったものをクリックしてください。   |
|                                    |
| 随時予約・抽選申込 随時の予約、抽選の申込はこちらから。       |
|                                    |
| ▶ 予約確認/取消し、抽選の確認/取消し、当選申請 1        |
| 曲選の確認や取消し、当選時の申請など予約した内容の確認はこちらから。 |
|                                    |

①「予約確認/取消し、抽選の確認/取消し、当選申請」をクリックしてください。

| □ 田選甲込内容一覧  |                                        |               |                 |             |           |                   |  |  |  |
|-------------|----------------------------------------|---------------|-----------------|-------------|-----------|-------------------|--|--|--|
| 抽選申)<br>選択し | 抽選申込内容の一覧を表示しています。<br>選択した内容をセットで申込む 3 |               |                 |             |           |                   |  |  |  |
| セット         | 施設名                                    | 場所<br>(面・部屋名) | 利用日             | 利用時間        | 状態        | 操作                |  |  |  |
| ↓<br>選択する   | 長房ふれあい館                                | 会議室           | 2025年01月16日 (木) | 09:00~12:00 | 抽選待ち      | <mark>取消する</mark> |  |  |  |
| 2<br>選択する   | 長房ふれあい館                                | 会議室           | 2025年01月16日 (木) | 13:00~17:00 | 抽選待ち      | <mark>取消する</mark> |  |  |  |
| <br>選択する    | 長房ふれあい館                                | 多目的室1         | 2025年01月17日(金)  | 09:00~12:00 | 抽選待ち      | <mark>取消する</mark> |  |  |  |
| <br>選択する    | 長房ふれあい館                                | 多目的室1         | 2025年01月17日(金)  | 13:00~17:00 | 抽選待ち      | 取消する              |  |  |  |
|             | 長房ふれあい館                                | 会議室           | 2024年12月01日(日)  | 09:00~12:00 | 未確認削<br>除 |                   |  |  |  |
| 1           |                                        |               |                 |             |           |                   |  |  |  |

- ② セット申込を希望する部屋・日時の左側にあるチェックボックスにチェックを入れてくだ さい。
- ③「選択した内容をセットで申込む」をクリックしてください。

※複数のセット申込をする場合は、セットで使いたい組合せ毎に申込をして下さい。 (セットで使いたい組合せをチェック②し、セット申込③を繰り返す)

#### 🗰 抽選申込内容一覧

抽選申込内容の一覧を表示しています。

| 選択した内容をセット | で申込む |
|------------|------|
|------------|------|

| セット  | 施設名     | 場所<br>(面・部屋名) | 利用日             | 利用時間        | 状態   | 操作                         |
|------|---------|---------------|-----------------|-------------|------|----------------------------|
|      | 長房ふれあい館 | 集会室1          | 2024年12月10日(火)  | 09:00~12:00 | 落選   |                            |
|      | 長房ふれあい館 | 集会室1          | 2024年12月10日(火)  | 13:00~17:00 | 落選   |                            |
| 6067 | 長房ふれあい館 | 会議室           | 2025年01月16日 (木) | 09:00~12:00 | 抽選待ち | 取消する<br>セット解除              |
| 6067 | 長房ふれあい館 | 会議室           | 2025年01月16日 (木) | 13:00~17:00 | 抽選待ち | <mark>取消する</mark><br>セット解除 |

④ セットの欄に数字(上記の場合は 6067)が表示されていれば、セット申込完了です。

※同じ番号のものが、セットで申込がされています。(同じ番号が3つあれば、その3つが、4つ あれば、その4つが同じセットで申込をされています)

※セット申込は「セットでなければ使わない」場合のみご利用ください。 セットでの申込は競 合が多く発生することが多くなるため、一般的に当選の確率が低くなります。

### 5 当選確認·確定申請

抽選の結果は、毎月12日 9:00 に予約システム上に公開されます。 抽選申込の結果を確認し、当選申請をすることで利用申込が確定されます。 (当選申請期間: 利用日の 2 ヶ月前の月の12日 9:00 ~ 20日 23:59)

※抽選なしの場合(無競合当選)でも、当選申請の手続きが必要となります。

| -ב⊒א ≣                                                            |
|-------------------------------------------------------------------|
| 下記の4つのメニューから目的にあったものをクリックしてください。                                  |
|                                                                   |
| 随時予約・抽選申込<br>随時の予約、抽選の申込はこちらから。                                   |
|                                                                   |
| - 天約確認(即当し、地理の確認(即当し、実際中語                                         |
| 1777年記244月0、西送0年記244月0、当送中前<br>抽選の確認や取消し、当選時の申請など予約した内容の確認はこちらから。 |
|                                                                   |
|                                                                   |

①「予約確認/取消し、抽選の確認/取消し、当選申請」をクリックしてください。

【当選した部屋を使用する場合(当選申請)】

|      | □ 抽選申込内容一覧         |               |                |             |         |         |  |  |  |
|------|--------------------|---------------|----------------|-------------|---------|---------|--|--|--|
| 抽選申詞 | 抽選申込内容の一覧を表示しています。 |               |                |             |         |         |  |  |  |
| 選択し  | た内容をセットで申込む        | ]             |                |             |         |         |  |  |  |
| セット  | 施設名                | 場所<br>(面・部屋名) | 利用日            | 利用時間        | 状態      | 操作      |  |  |  |
|      | 長房ふれあい館            | 多目的室1         | 2025年01月17日(金) | 09:00~12:00 | 2<br>当選 | 当選申請 辞退 |  |  |  |
|      | 長房ふれあい館            | 多目的室1         | 2025年01月17日(金) | 13:00~17:00 | 当選      | 当選申請辞退  |  |  |  |

②「当選申請」をクリックしてください。

#### 🖮 当選申請

下記の申請を行います。

| よろしければ、 | ページ下部の  | 「当選申請する」 | をクリックしてく | ください |
|---------|---------|----------|----------|------|
| 申請後は元に戻 | すことはできる | ません。     |          |      |

| 施設名        | 長房ふれあい館        |            |
|------------|----------------|------------|
| 場所 (面・部屋名) | 多目的室1          |            |
| 利用日        | 2025年01月17日(金) |            |
| 利用時間       | 09:00~12:00    |            |
| 利用料金       | 1,000円         |            |
| 状態         | 当選             | $\sim$     |
| 合計料金       | 1,000円         | (3)        |
|            |                | 戻る(当選申請する) |

③ 内容を確認して間違いなければ「当選申請する」をクリックしてください。

| <u>ご利用者さまトッ</u> | <u>ップ</u> > | 予約・ | 抽選確認 | > | 当選申請 | > | 当選申請 | (完了) |  |
|-----------------|-------------|-----|------|---|------|---|------|------|--|
|                 |             |     |      |   |      |   |      |      |  |

|              | 田 当選申請(完了)   |  |
|--------------|--------------|--|
| 申請が完了いたしました。 | 4 予約一覧・抽選確認へ |  |

④ 完了画面が表示されて、当選申請(当選確定申請)が完了します。 適切な処理がされたか を確認するため、「予約一覧・抽選確認へ」をクリックします。

| □□□□□□□□□□□□□□□□□□□□□□□□□□□□□□□□□□□□ |               |                 |             |    |    |  |  |  |
|--------------------------------------|---------------|-----------------|-------------|----|----|--|--|--|
| 予約済みの一覧を表示してい                        | ます。           |                 |             |    |    |  |  |  |
| 施設名                                  | 場所<br>(面・部屋名) | 利用日             | 利用時間        | 状態 | 操作 |  |  |  |
| 長房ふれあい館                              | 会議室           | 2024年11月28日 (木) | 13:00~17:00 | 申込 |    |  |  |  |

- ⑤ 当選申請した予約の状態が「申込」になっていれば、当選申請が適切に行われました。
  - ※貸出備品(鏡、音響機器、映像機器、WiFi ルータ等)の予約や、お部屋の延長利用を希望 される場合は、確定申請をした後に長房ふれあい館に連絡をして依頼をして下さい。 (予約システムでは予約できません)

### 【当選した部屋の使用を辞退する場合】

|      | □ 抽選申込内容一覧   |               |                |             |    |            |
|------|--------------|---------------|----------------|-------------|----|------------|
| 抽選申這 | 込内容の一覧を表示してい | ます。           |                |             |    |            |
| 選択し  | た内容をセットで申込む  | ]             |                |             |    |            |
| セット  | 施設名          | 場所<br>(面・部屋名) | 利用日            | 利用時間        | 状態 | 操作         |
|      | 長房ふれあい館      | 多目的室1         | 2025年01月17日(金) | 09:00~12:00 | 当選 | 当選申請 辞退    |
|      | 長房ふれあい館      | 多目的室1         | 2025年01月17日(金) | 13:00~17:00 | 当選 | 皆選申請<br>辞退 |

② 当選している部屋の利用を辞退する場合は、「辞退」をクリックしてください。

|                      |                                              | ───────────────────────────────────── |           |
|----------------------|----------------------------------------------|---------------------------------------|-----------|
| 下記の辞<br>よろしけ<br>辞退後は | 残退を行います。<br>われば、ページ下部の「当選辞<br>れたに戻すことはできません。 | 退する」をクリックしてください。                      |           |
|                      | 施設名                                          | 長房ふれあい館                               |           |
|                      | 場所 (面・部屋名)                                   | 多目的室1                                 |           |
|                      | 利用日                                          | 2025年01月17日(金)                        |           |
|                      | 利用時間                                         | 13:00~17:00                           |           |
|                      | 利用料金                                         | 1,400円                                |           |
|                      | 状態                                           | 当選                                    | $\sim$    |
|                      | 合計料金                                         | 1,400円                                | 3         |
|                      |                                              |                                       | 戻る 当選辞退する |

③ 内容を確認して間違いなければ「当選申請する」をクリックしてください。

|              | 😐 当選辞退(完了)   |  |
|--------------|--------------|--|
| 辞退が完了いたしました。 | 4 予約一覧・抽選確認へ |  |

 ④ 完了画面が表示されて、当選申請(当選確定申請)が完了します。 適切な処理がされたか を確認するため、「予約一覧・抽選確認へ」をクリックします。

| 曲 抽選申込内容一覧                           |         |               |                |                  |  |
|--------------------------------------|---------|---------------|----------------|------------------|--|
| 抽選申込内容の一覧を表示しています。<br>選択した内容をセットで申込む |         |               |                |                  |  |
| セット                                  | 施設名     | 場所<br>(面・部屋名) | 利用日            | 利用時間 5 状態 操作     |  |
|                                      | 長房ふれあい館 | 多目的室1         | 2025年01月17日(金) | 13:00~17:00(当選辞退 |  |

⑤ 当選申請した予約の状態が「当選辞退」になっていれば当選辞退が適切に行われました。

| 12日<br>がキャ  | 12日~20日の間に「当選申請」もしくは「当選辞退」手続きがされないと、自動的に当選<br>がキャンセルになり、抽選申込内容一覧の状態に「未確認削除」と表示されます。 |               |                |             |           |    |
|-------------|-------------------------------------------------------------------------------------|---------------|----------------|-------------|-----------|----|
|             |                                                                                     | 曲抽            | 選申込内容一覧        |             |           |    |
| 抽選申込<br>選択し | 抽選申込内容の一覧を表示しています。<br>選択した内容をセットで申込む                                                |               |                |             |           |    |
| セット         | 施設名                                                                                 | 場所<br>(面・部屋名) | 利用日            | 利用時間        | 状態        | 操作 |
|             | 長房ふれあい館                                                                             | 多目的室1         | 2025年01月17日(金) | 13:00~17:00 | 当選辞退      |    |
|             | 長房ふれあい館                                                                             | 会議室           | 2024年12月01日(日) | 09:00~12:00 | 未確認削<br>除 |    |
|             | 長房ふれあい館                                                                             | 集会室1          | 2024年12月10日(火) | 13:00~17:00 | 落選        |    |

## 6 予約キャンセル

利用予定日の2日前までは、随時予約・抽選申込を行った予約・申込の取消しができます。 ※利用予定日の前日および当日のキャンセルは出来ません。

| <b>≔</b> メニュー                                    |
|--------------------------------------------------|
| 下記の4つのメニューから目的にあったものをクリックしてください。                 |
| <b>随時予約・抽選申込</b><br>随時の予約、抽選の申込はこちらから。           |
| 1<br>予約確認/取消し、抽選の確認/取消し、当選時の申請など予約した内容の確認はこちらから。 |

①「予約確認/取消し、抽選の確認/取消し、当選申請」をクリックしてください。

| 一部により、「「「」」」、「」」、「」」、「」、「」、「」、「」、「」、「」、「」、「」、 |               |                |             |         |
|-----------------------------------------------|---------------|----------------|-------------|---------|
| 予約済みの一覧を表示しています。                              |               |                |             |         |
| 施設名                                           | 場所<br>(面・部屋名) | 利用日            | 利用時間        | 状態 2 操作 |
| 長房ふれあい館                                       | 会議室           | 2025年01月29日(水) | 17:30~21:30 | 申込 取消する |

② 取り消したい予約を選び、「取消する」をクリックしてください。

|                       |                                              | <b>田</b> 予約取消     |            |
|-----------------------|----------------------------------------------|-------------------|------------|
| 下記の耳<br>よろし!:<br>取消後に | 収消を行います。<br>ければ、ページ下部の「予約を<br>は元に戻すことはできません。 | 取り消す」をクリックしてください。 |            |
|                       | 施設名                                          | 長房ふれあい館           |            |
|                       | 場所 (面・部屋名)                                   | 会議室               |            |
| 利用日 2                 |                                              | 2025年01月29日(水)    |            |
|                       | <b>利用時間</b> 17:30~21:30                      |                   |            |
|                       | 利用料金                                         | 2,600円            |            |
|                       | 状態                                           | 申込                | $\frown$   |
|                       | 合計料金                                         | 2,600円            | 3          |
|                       |                                              |                   | 戻る 予約を取り消す |

③ 内容を確認して間違いなければ「予約を取り消す」をクリックしてください。

|              | 🖮 予約取消 (完了)  |  |
|--------------|--------------|--|
| 取消が完了いたしました。 | 4 予約一覧・抽選確認へ |  |

④ 完了画面が表示されて、取消しが完了します。適切な処理がされたかを確認するため、「予約一覧・抽選確認へ」をクリックします。

|                  |               | 🛄 予約一覧         |             |           |    |
|------------------|---------------|----------------|-------------|-----------|----|
| 予約済みの一覧を表示しています。 |               |                |             |           |    |
| 施設名              | 場所<br>(面・部屋名) | 利用日            | 利用時間        | 状態        | 操作 |
| 長房ふれあい館          | 会議室           | 2025年01月29日(水) | 17:30~21:30 | キャン<br>セル |    |

- ⑤ 予約取消した予約の状態が「キャンセル」になっていれば、キャンセルが適切に行われました。
  - ※予約キャンセルの手続きをせず利用されない場合、ペナルティーとして、一定期間利用申 込や申請ができなくなりますのでご注意下さい・

### 7 予約の変更

随時予約・抽選申込を行った予約・申込の予約を変更する場合は、該当する予約をキャンセル した上で、改めて「空きカレンダー」から予約可となっている区分に新しい予約の申込をして 下さい。

※予約の変更は必ず、元の利用予定日の2日前までに行って下さい。

※予約の変更が完了したら、「予約一覧・抽選確認」の画面で手続きをした予約のキャンセル と、新しい予約が出来ているかを確認して下さい。

### 8 パスワード変更・メールアドレス変更

パスワードやメールアドレスは施設予約システムで利用者が任意に変更ができます。

| <b>ニ</b> メニュー                                             |  |
|-----------------------------------------------------------|--|
| 下記の4つのメニューから目的にあったものをクリックしてください。                          |  |
| <b>随時予約・抽選申込</b><br>随時の予約、抽選の申込はこちらから。                    |  |
|                                                           |  |
| 1<br>パスワード変更、Eメールアドレス変更<br>登録したログインパスワードやEメールアドレスの変更けてちら。 |  |

①「パスワード変更・Eメールアドレス変更」をクリックしてください。

#### 現在の登録情報

**Eメールアドレス、パスワード**の変更はページ下部の「変更画面へ」ボタンをクリックしてください。 他の項目の変更は利用者登録をした窓口で申請できます。

| 利用者番号         | 22345678    |
|---------------|-------------|
| 利用者区分         | 一般団体・ふ      |
| 登録名称 (団体名・氏名) | 長房テスト団体     |
| Eメールアドレス      | メールアドレス     |
| パスワード         | *****       |
| 有効期限          | 2024年12月31日 |
| ペナルティ期間       |             |
| 代表者氏名         | 長房 テスト      |
| 連絡者氏名         |             |
|               | 2 変更画面へ     |

② 登録内容を確認し、「変更画面へ」をクリックしてください。

| 』■登録情報の変更(編集) |                |                        |            |  |  |  |
|---------------|----------------|------------------------|------------|--|--|--|
| 新しい <b>ハ</b>  | スワード・Eメールアドレスを | こ入力し、ページ下部の「入力確認」ボタンをク | リックしてください。 |  |  |  |
|               | 利用者番号          | 22345678               |            |  |  |  |
|               | 登録名称 (団体名・氏名)  | 長房テスト団体                |            |  |  |  |
|               | Eメールアドレス       | test@test.co.jp        |            |  |  |  |
| 3             | サブメールアドレス1     | test2@test.co.jp       |            |  |  |  |
|               | サブメールアドレス2     | test3@test.co.jp       |            |  |  |  |
|               | イ パスワード        |                        |            |  |  |  |
| G             | パスワード確認        |                        |            |  |  |  |
| C             |                |                        | 戻る 入力確認 6  |  |  |  |

- ③ メールアドレスを設定/変更する場合は、ここにメールアドレスを入力してください。 最大 3つのアドレスを登録することができます。
  - ※パスワードリマインダ機能を利用するにはメールアドレスの設定が必要です。また、設定 した全てのアドレスに申込確認等の自動メール通知が届きます。
- ④ パスワードを変更する場合は、ここに新しいパスワードを入力してください。
   (4 桁以上 32 桁以内の半角英数字。4桁推奨)
- ⑤ 確認のため、もう一度新しいパスワードを入力してください。
- ⑥「入力確認」をクリックしてください。

#### \_\_\_ 登録情報の変更(確認)

お間違えのないよう、新しいEメールアドレスを確認し、ページ下部の「変更する」ボタンをクリックしてください。

| 利用者番号        | 22345678     |
|--------------|--------------|
| 登録名称(団体名・氏名) | 長房テスト団体      |
| Eメールアドレス     | f メールアドレス    |
| パスワード        | ******       |
|              | 入力をやり直す 変更する |

⑦ 内容を確認して間違いがなければ「変更する」をクリックしてください。

# ♪ 登録情報の変更(完了) パスワード・Eメールアドレスの変更を完了いたしました。

⑧ 完了画面が表示されて、変更が完了します。

## 9 パスワードリマインダ

パスワードを忘れてしまった場合に、パスワードを再設定する機能です。

パスワード変更ページの URL がメールアドレスに送られて来ますので、事前にメールアドレス を設定しておく必要があります。

| ● □グイン                      |                                                                      |  |  |  |  |  |
|-----------------------------|----------------------------------------------------------------------|--|--|--|--|--|
| 施設の予約をするには利用者番号とパスワードが必要です。 |                                                                      |  |  |  |  |  |
| 利用者番号:                      | 利用者番号を8桁で入力してください ※「00」から始まる10桁の番号をお持ちの方は<br>頭の「00」を入れずに8桁で入力してください。 |  |  |  |  |  |
| パスワード :                     | パスワードを入力してください パスワードを忘れた方はこちら 1                                      |  |  |  |  |  |
| クリア ー ログイン                  |                                                                      |  |  |  |  |  |

「パスワードを忘れた方はこちら」をクリックしてください。

|                                    |                                                              | ♪ 『パスワードを忘れた方                                                                                                    |
|------------------------------------|--------------------------------------------------------------|----------------------------------------------------------------------------------------------------|
|                                    |                                                              |                                                                                                    |
| ・パスワード<br>登録されて<br>・メールアド<br>個人情報を | を忘れた方は、「利用<br>いるメールアドレスに<br>ドレスの登録がないなど<br><b>合みますので電話での</b> | 者番号」と「登録されている電話番号」を入力して「送信する」をクリックしてください。<br>、パスワード変更ページのURLをお送りします。<br>認証できない場合、本人確認できる書類をお持ちになって登録できる施設へお越しください。<br>お問合せでは手続きできません。 |
|                                    | 利用者番号                                                        |                                                                                                    |
|                                    | 登録されている電話番号                                                  |                                                                                                    |
|                                    |                                                              | リセット送信する                                                                                                    |
| ②利用                                | 月者番号を入力し                                                     | <i>,</i> てください。                                                                                                    |

- ③ 登録されている電話番号を入力してください。
- ④ 「送信する」をクリックしてください。

事前に登録したメールアドレスにパスワード変更ページの URL が送られてきますので、 指示に従って手続きをしてください。

※パスワードは長房ふれあい館で確認できません。

パスワードを忘れてしまい、パスワードリマインダ機能が利用できない場合は、長房ふれあ い館窓口に本人確認書類をお持ちいただき、改めてパスワード登録の手続きを行ってくだ さい。

| 1月     | 2月     |     |        |                  |            | 3月                        | 4月       |                      |
|--------|--------|-----|--------|------------------|------------|---------------------------|----------|----------------------|
| ~10    | 1~10   |     | 12     | 12 ~ 20          | 21         | ~                         | 8        | 9,10                 |
| 特認予約期間 | 抽選申込期間 | 抽選日 | 抽選結果公開 | 当選申込期間<br>(確定期間) | 随時<br>(利用日 | <mark>予約</mark> 期間<br>前々日 | 間<br>日迄) | 利<br>用<br>日<br>(10日) |
|        | 10日    |     |        | 9日               |            |                           |          |                      |

予約スケジュール

※「特別予約」は発表会などで10区分以上を利用し、その一つでも欠けると利用上、支障がでる ような場合の予約となります。予約票による申込になりますので、窓口に相談して下さい。

令和7年(2025年)4月8日改訂 八王子市 長房ふれあい館 〒193-0824 八王子市長房町 588 都営長房アパート西1号棟1階 電話 042-669-1433 FAX 042-669-1434 Email fureaikan@friend.ocn.ne.jp ホームページ https://www.8-shakyo.or.jp/nagafusa/place.html